## CITIZEN ECO-DRIVE Proximity 的用户指南

- → 第一次连接(配对)
- → 断开连接
- → 重新连接
- → 当更新应用程序时
- → 再注册一个 iPhone
- → 删除注册
- → 功能
- → 设置邮件账号
- → 停止提醒指示
- → 当无法激活连接时

#### 注册并与手表连接时,另请参阅手表的说 明于册。

#### **第一次连接(配对)(1/2)** 手表和 iPhone 都需要进行此项操作。 当应用程序屏幕上的查找为 I(开启)时, 请将手表的模式设置为 PR。 当配对成功完成时,指示切换为 Proximity 连接。

2/23

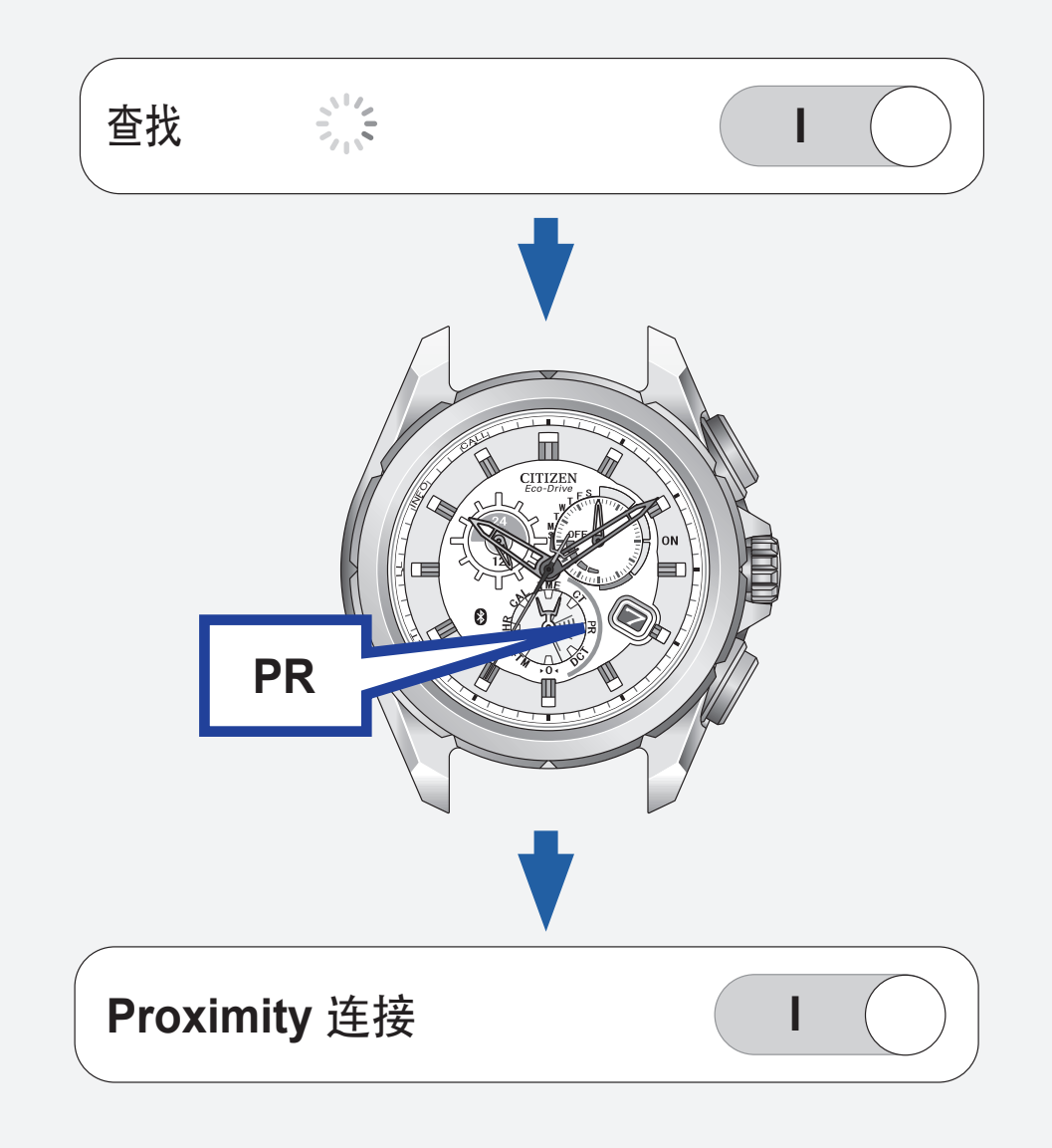

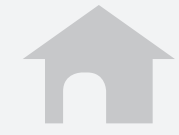

## 第一次连接(配对)(2/2)

- 无法重新注册已注册的 iPhone。日常使用时,使用重新连接和断开连接来激活 / 停用连接。
- •无法注册两个或多个 iPhone。
- •删除注册,然后再注册已注册的 iPhone。

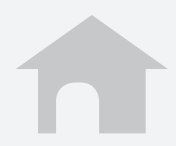

### 断开连接

4/23

#### ■ iPhone 上

# 在应用程序屏幕上将 Proximity 连接设置 为 O(关闭)。

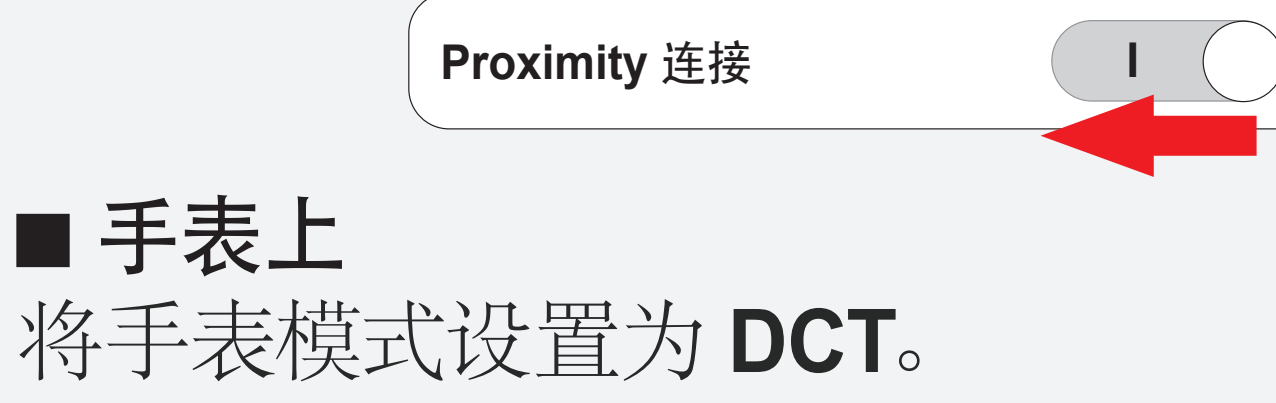

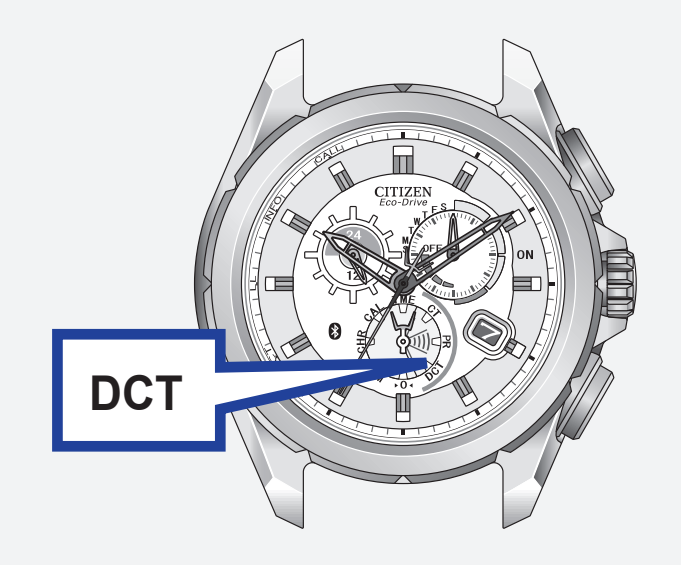

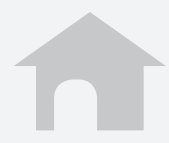

#### **重新连接 (1/2)** 当应用程序屏幕上的**查找**或正在等待重新连 接为Ⅰ(开启)时,请按下右上按钮 B 或将 模式设置为 CT。

5/23

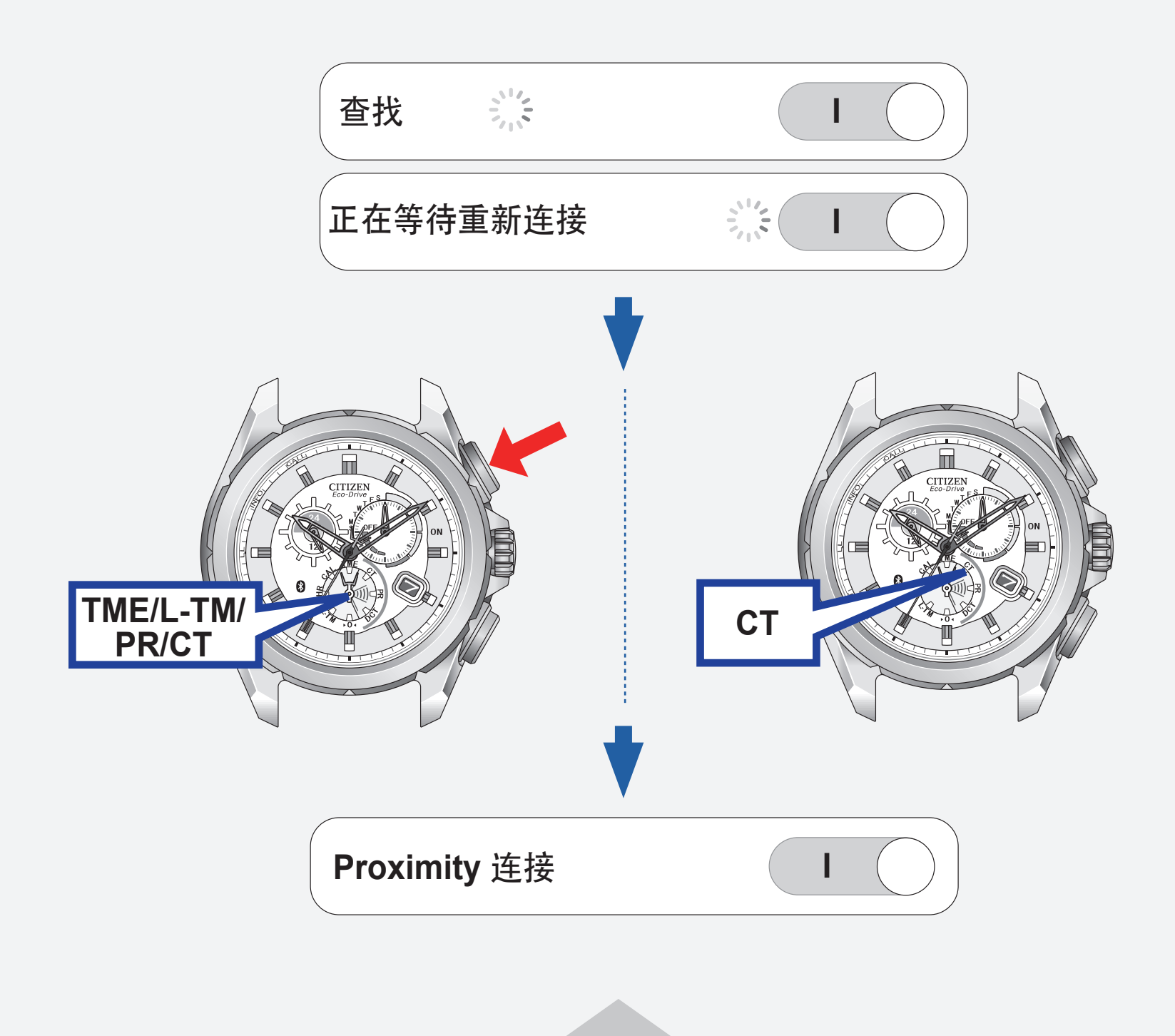

## 重新连接 (2/2)

■ 最长持续连接时间 若本表与 iPhone 间的连接持续达六小时, 则两者之间的连接将会自动断开。

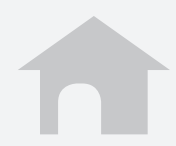

## 当更新应用程序时

删除当前注册,并重新执行注册。

1. 删除注册。

→ 删除注册

2. 执行注册。

→ 第一次连接(配对)

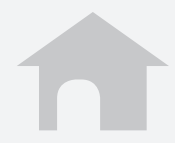

## 再注册一个 iPhone

删除当前注册,并重新执行注册。

1. 删除注册。

→ 删除注册

- 2. 在新 iPhone上下载应用程序。
- 3. 执行注册。

→ 第一次连接(配对)

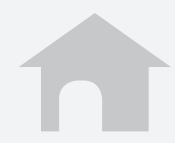

## **删除注册 (1/2)** 删除手表和 iPhone上的注册信息。

#### ■ **若要删除手表上的注册信息** 当连接关闭时,按住右上按钮 **B**7 秒。

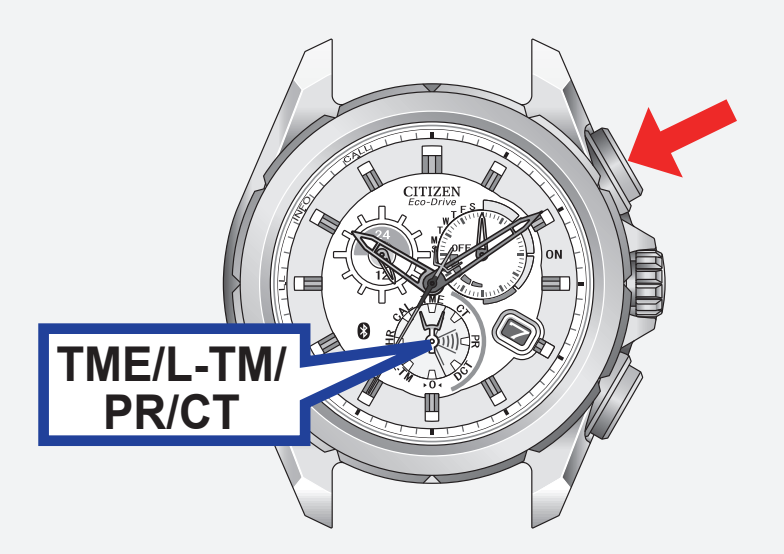

#### 秒针转动 360°, 返回正常位置。

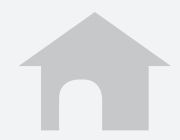

## 删除注册 (2/2)

#### ■ 若要删除 iPhone 上的注册信息

- 1. 轻触设置。
- 2. 轻触蓝牙,确认其设置为打开。
- 3. 删除设备列表上的 Eco-Drive Proximity。
- 4. 将蓝牙设为关闭,再重新将其设为打开。

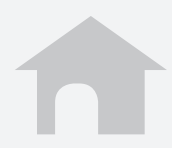

## 功能 (1/6)

11/23

■时间同步 iPhone 的时间和日历信息会传送至手表, 从而使两者的时间和日历同步。 按下右下按钮 A 2 秒,手表就可以在连接 期间接收时间和日历信息。

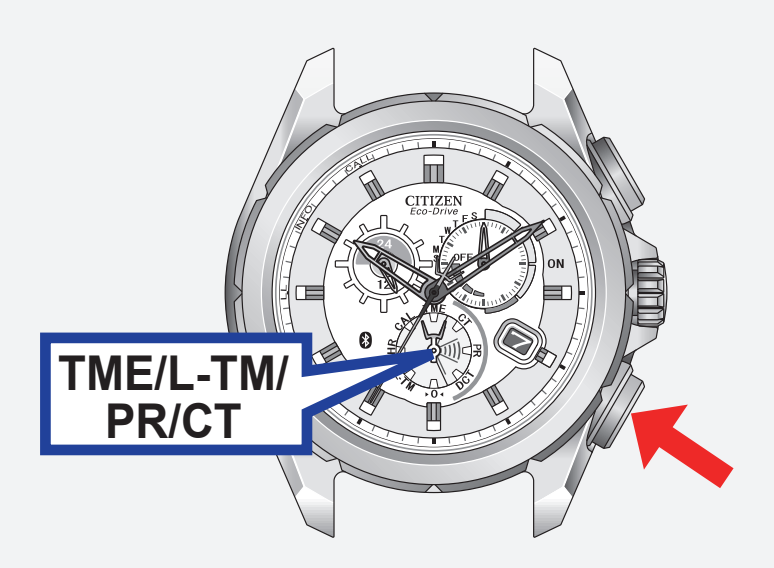

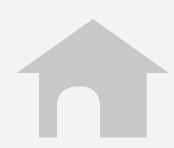

## 功能 (2/6)

#### ■ 呼入电话 [CALL] 当有呼入电话时手表会接到提醒,然后手表 的秒针指向 CALL。

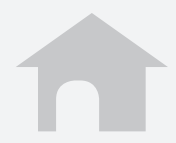

## 功能 (3/6)

13/23

#### ■邮件和日程提醒 [INFO\*]

#### 日程提醒

iPhone 将内置日历应用程序上设置的日程 提醒发送至手表,然后手表的秒针指向 INFO\*。

•对于 iOS 6 或更新版本:想要使用日程提 醒,请在隐私设置中开启该应用程序访问 日历的权限。

#### \*某些型号使用"MAIL",而不用"INFO"。

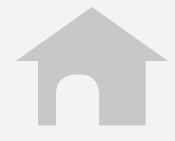

## 功能 (4/6)

14/23

#### ■邮件和日程提醒 [INFO\*]

邮件提醒
iPhone 将新邮件信息发送至手表,然后手表的秒针指向 INFO\*。
在该应用程序上需要设置一个邮件账号,以
便使用该功能。
→ 设置邮件账号

### \*某些型号使用"MAIL",而不用"INFO"。

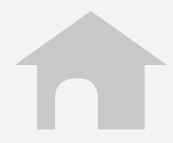

## 功能 (5/6)

#### ■ **蓝牙断开提醒 [LL]** 手表会在与 iPhone 突然断开连接时进行提 醒,并且秒针指向 LL。

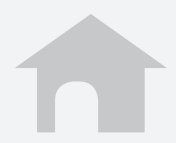

## 功能 (6/6)

16/23

#### ■ iPhone 搜索 iPhone 在接收到手表的提醒时会发出和有 电话呼入时相同的声音。 同时按下右下按钮 A 和右上按钮 B。

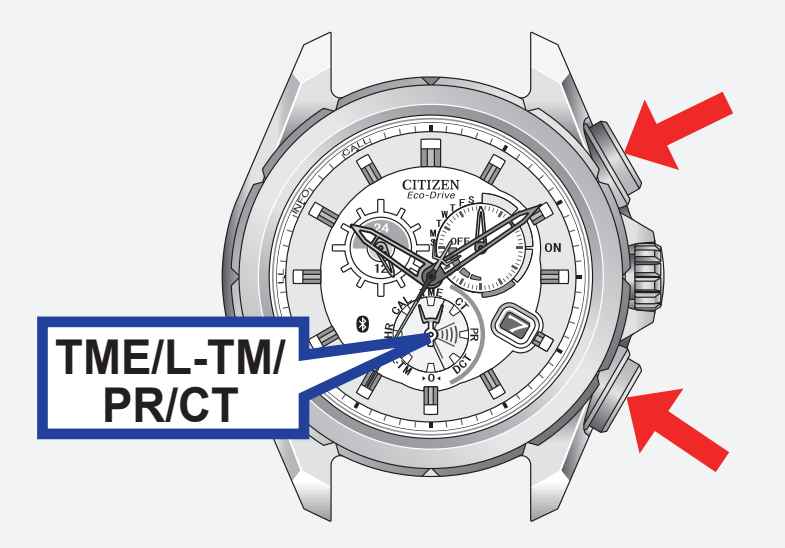

•想要停止声音,请显示应用程序屏幕。

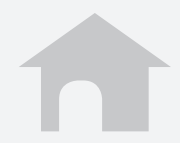

## 设置邮件账号 (1/5)

注册想要使用的邮件账号。 该应用程序只会确认是否存在新的未读邮件。

该功能仅适用于兼容 IMAP 的邮件账号。

### ■ 准备邮件账号信息

为想要注册的账号准备邮件地址,密码,用户名, IMAP 服务器地址,端口号等。 某些类型的邮件账号只需要邮件地址和密码就 可以注册。

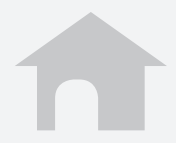

## 设置邮件账号 (2/5)

#### ■ 注册邮件账号

- 1. 在应用程序屏幕上轻触邮件账号。
- 2. 轻触+。
- 当列表上存在您使用的邮件服务时,请轻 触该邮件服务,然后在下一屏幕上输入您 的邮件地址,密码和名称。
   当您的邮件服务未被列出时,请轻触其他, 然后在下一屏幕上输入所有需要的项目。
- 4. 轻触完成完成注册。

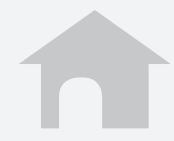

### 设置邮件账号 (3/5)

#### ■ 设置新邮件查询的频率

- 1. 在应用程序的邮件设置屏幕上轻触**邮件查** 询间隔。
- 2. 选择一个查询间隔。

#### ■ 暂时停止未读邮件的查询 将邮件提醒设置为 O(关闭),以暂停您邮 件账号所有邮件的查询。 您可以为各邮件账号分别设置 I(开启) /O (关闭)。

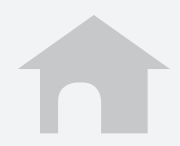

## 设置邮件账号 (4/5)

#### ■ 出国旅行时在非 WiFi 环境下使用邮件提 醒功能

# 在 iPhone 上将数据漫游设置为 I(开启)以接收邮件。

漫游服务需要另外付费才能使用。

当**数据漫游**设置为 O(关闭)时,邮件提醒 不会运行。

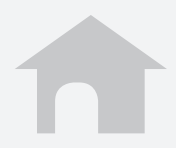

## 设置邮件账号 (5/5)

#### ■ 删除邮件账号

- 在应用程序的邮件设置屏幕上轻触想要删 除的名称。
- 2. 在账号设置屏幕的底部轻触删除此账号, 然后在下一屏幕上轻触删除。

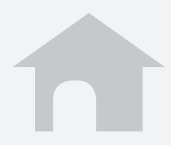

### 停止提醒指示

当秒针指示一个提醒(CALL/INFO\*/LL)时, 请按住右下按钮A或右上按钮B中任意一 个按钮两秒,使秒针返回正常走动。

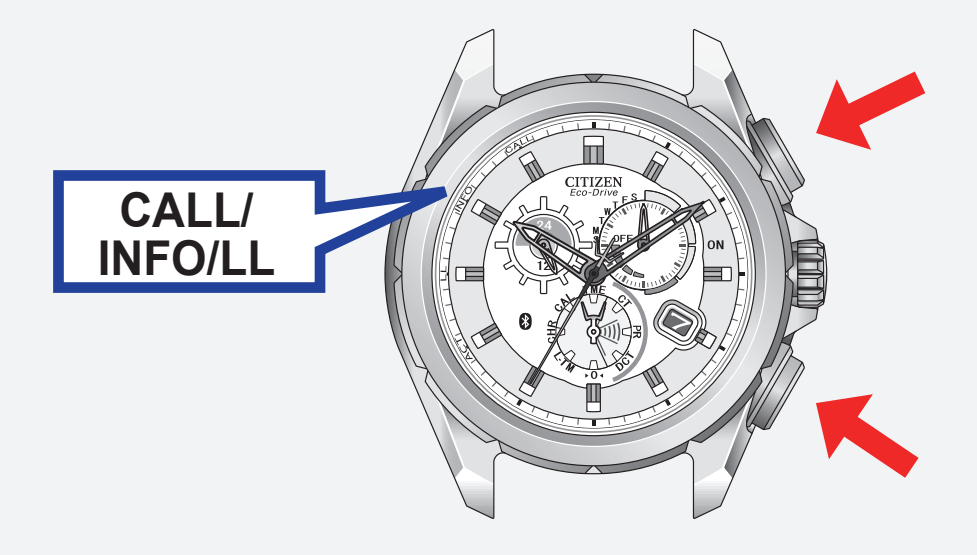

#### \* 某些型号使用 "MAIL", 而不用 "INFO"。

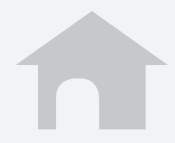

### 当无法激活连接时

- 检查手表模式。
- 确认 iPhone 上的蓝牙设置为打开。
- ■确认应用程序屏幕上的查找为I(开启)状 态。
- 删除注册,并重新执行注册。
  - → 删除注册
  - → 第一次连接(配对)

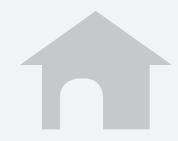